## PASSPORT® POS OPERATIONS

## **CREATE NEGATIVE DEPARTMENT**

Negative departments are used for any negative items on a transaction – for example, paying out winning lottery tickets. **HERE'S HOW TO SET THAT UP.** 

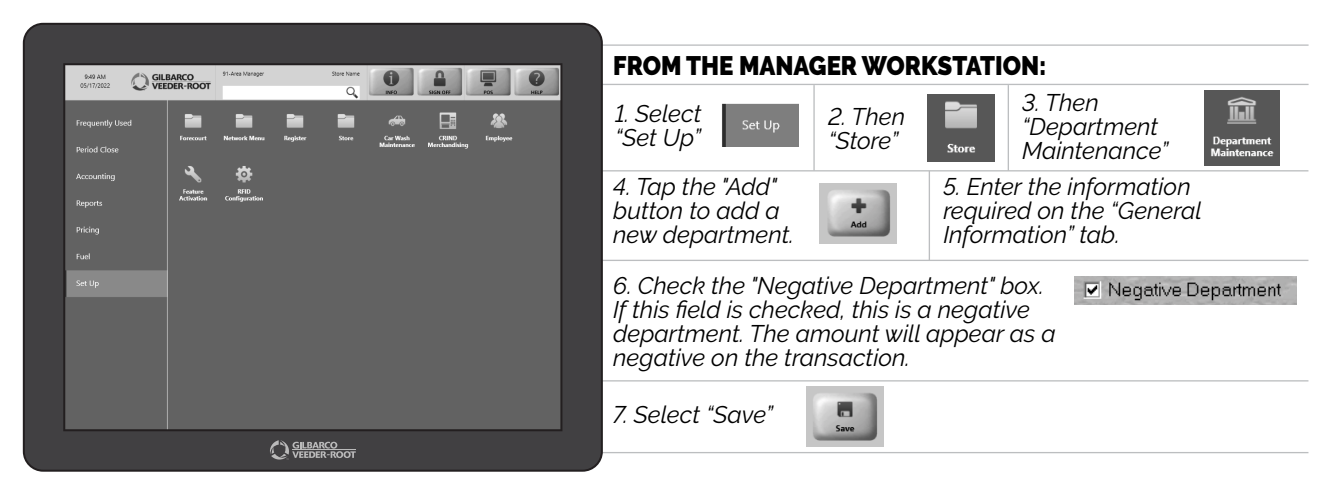

FROM NOW ON, THE ITEM WILL APPEAR AS A NEGATIVE ON THE TRANSACTION. EASY RIGHT?

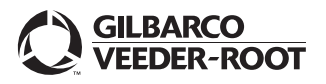

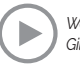